## SMART-SOFT

## НАСТРОЙКА МОДУЛЯ ADGUARD

Модуль Adguard для Traffic Inspector – серверное средство фильтрации рекламы, социальных виджетов и всплывающих окон. Модуль интегрируется в программу Traffic Inspector и анализирует входящий трафик, автоматически удаляя рекламу и всплывающие окна с загружаемых пользователями веб-страниц. Экономия трафика при использовании модуля составляет до 40%, уменьшение времени загрузки страниц – до 70%.

## 1. Настройка модуля Adguard

1.1 Откройте окно настройки модуля **Adguard**. Сделать это можно из блока **«Adguard»** в разделе **«Модули расширения»** - **«Adguard»** консоли администратора.

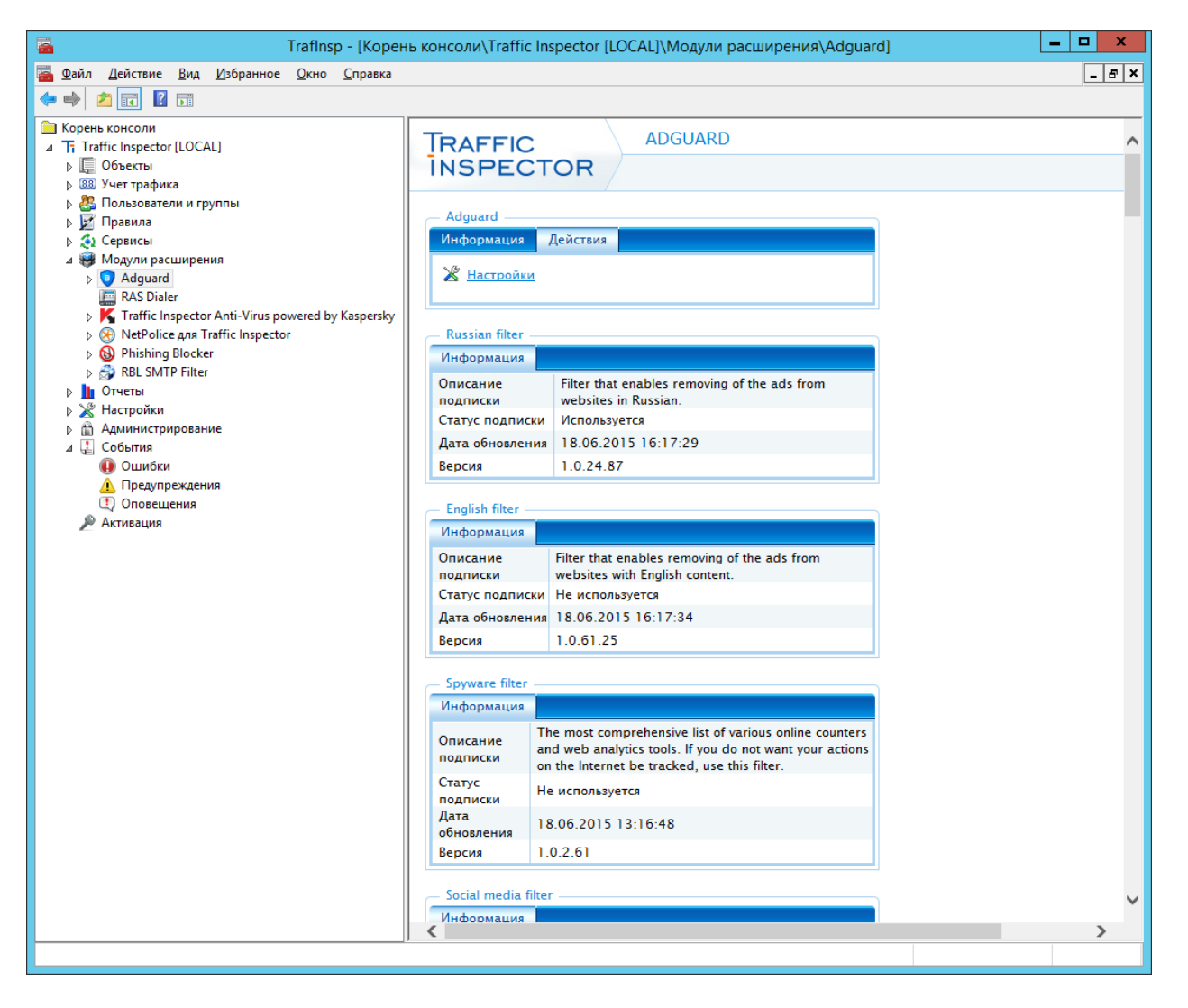

1.2 На вкладке **«Режим работы»** разрешите или запретите работу модуля (данная функция позволяет временно отключить модуль, не выгружая или не удаляя его). Здесь же с помощью

двух шкал определите интервал уровней фильтрации, при которой пользователям будет разрешена работа. Правило **«F1»** содержит список ключевых баннеров и баннерных сетей и настроен на блокировку анимаций и изображений, правило **«F2»** блокирует мультимедиаконтент, **«F3»** блокирует вообще все изображения, а **«F4»** пропускает только текст. Например, для того, чтобы запретить работу с выключенным фильтром рекламы, сдвиньте индикатор верхней шкалы в положение **«F1»**.

|                        | Adg              | uard              |                  | ? X      |  |  |  |
|------------------------|------------------|-------------------|------------------|----------|--|--|--|
| Настройка модуля       |                  |                   |                  |          |  |  |  |
| Режим работы           |                  |                   |                  |          |  |  |  |
| Фильтрация по размерам |                  |                   |                  |          |  |  |  |
| Настройки фильтрации   | 🗹 Работа разреше | ена               |                  |          |  |  |  |
| Списки фильтров        |                  |                   |                  |          |  |  |  |
| Настройки соединения   | — Разрешить рабо | ту при уровнях фи | ільтрации (F0-F4 | )        |  |  |  |
|                        |                  |                   |                  |          |  |  |  |
|                        | I                |                   | 1                | <b>.</b> |  |  |  |
|                        | F0 I             | F1 F2             | F3               | F4       |  |  |  |
|                        | I                | i                 |                  |          |  |  |  |
|                        |                  |                   |                  |          |  |  |  |
|                        |                  |                   |                  |          |  |  |  |
|                        |                  |                   |                  |          |  |  |  |
|                        |                  |                   |                  |          |  |  |  |
| Помощь                 |                  |                   | ОК               | Отмена   |  |  |  |

1.3 На вкладке **«Фильтрация по размерам»** настройте функцию блокирования рекламы на веб-страницах по их размерам по размерам изображений и флеш-роликов. Для этого отметьте флажками нужные стандартные размеры баннеров. При необходимости можно включить блокировку всех изображений и флеш роликов, размеры которых лежат в пределах от 400 до 650 пикселей по горизонтали и от 60 до 95 пикселей по вертикали.

|                                                                                                    | Adguard                                                                                                    |      | x |  |  |
|----------------------------------------------------------------------------------------------------|----------------------------------------------------------------------------------------------------|------|---|--|--|
| Настройн                                                                                                    | а модуля                                                                                                    |      |   |  |  |
| Режим работы                                                                                                    | _                                                                                                    |      |   |  |  |
| Фильтрация по размерам                                                                                              | Блокировать по размерам                                                                                                    |      |   |  |  |
| Настройки фильтрации                                                                                                | <ul> <li>✓ 728 × 90</li> <li>№ 468 × 60</li> <li>✓ 234 × 60</li> </ul>                                                                                                    |      |   |  |  |
| Списки фильтров                                                                                                    | 240 × 400         Картинки и флэш, совпадающие           № 160 × 600         по размерам с одним из                                                                                                 |      |   |  |  |
| Настройки соединения                                                                                                | <ul> <li>№ 120 × 600</li> <li>№ 120 × 240</li> <li>№ 300 × 250</li> <li>№ 200 × 300</li> <li>№ 336 × 280</li> <li>№ 125 × 125</li> <li>№ 88 × 31</li> <li>Выбрать все</li> <li>Снять все</li> </ul> |      |   |  |  |
| ✓ Блокировать все<br>Блокируются все картинки/флэш, размеры которых<br>находятся в диапазоне: 400-650рх на 60-95рх. |                                                                                                    |      |   |  |  |
| Помощь                                                                                                    | ОК От                                                                                                    | мена |   |  |  |

1.4 На вкладке **«Настройки фильтрации»** включите или выключите функцию замены рекламных изображений на ссылки на них. Если ее включить, вместо баннеров будет выводиться ссылка **«Заблокирована»**, ведущая на заблокированный контент. В противном случае вместо баннеров будет отображаться пустое место. Здесь же включите или выключите использование javascript-библиотеки Adguard. Она используется для блокировки всплывающих окон, а также баннеров, которые динамические рисуются на веб-странице (блокировка в данном случае осуществляется по размерам этих баннеров).

|                        | Adguard ?                                                                                                    | x |  |
|------------------------|----------------------------------------------------------------------------------------------------|---|--|
| Настройн               | ка модуля                                                                                                    |   |  |
| Режим работы           |                                                                                                    |   |  |
| Фильтрация по размерам | Заменять на ссылку на "Заблокировано"                                                                                                    |   |  |
| Настройки фильтрации   | В случае, если картинка/флэш вырезана по размеру, на ее                                                                                                    |   |  |
| Списки фильтров        | место вставляется ссылка "Заблокировано", ведущая на<br>заблокированный контент.                                                                                                    |   |  |
| Настройки соединения   | Иначе ссылка не вставляется, остается пустое место.                                                                                                    |   |  |
|                        | <ul> <li>Использовать для блокирования javascript</li> <li>Использовать для блокирования javascript-библиотеку<br/>Adguard.</li> <li>Библиотека используется для блокировки всплывающих<br/>окон, а также для блокировки баннеров по размеру (в<br/>случае, если баннер динамически рисуется на странице).</li> </ul> |   |  |
| Помощь                 | ОК Отмена                                                                                                    | ] |  |

1.5 На вкладке **«Список фильтров»** включите или отключите нужные фильтры.

|                                         | Adguard ? X                                                                                   |
|-----------------------------------------|-----------------------------------------------------------------------------------------------|
| Настрой                                 | са модуля                                                                                     |
| Режим работы<br>Фильтрация по размерам  | Список подписок на фильтры.<br>Время от времени этот список обновляется с сервера<br>Adquard. |
| Настройки фильтрации                    |                                                                                               |
| Списки фильтров<br>Настройки соединения | Russian filter       ^         English filter                                                 |
| Помощь                                  | ОК Отмена                                                                                     |

1.6 Если подключение к Интернету осуществляется через вышестоящий прокси-сервер, то на вкладке **«Настройки подключения»** включите его использование модулем Adguard (сам прокси-сервер задается в окне общих настроек программы). Сохраните внесенные изменения.

|                        | Adguard                                                                                                    | ? X  |
|------------------------|----------------------------------------------------------------------------------------------------|------|
| Настройк               | а модуля                                                                                                    |      |
| Режим работы           |                                                                                                    |      |
| Фильтрация по размерам |                                                                                                    |      |
| Настройки фильтрации   |                                                                                                    |      |
| Списки фильтров        |                                                                                                    |      |
| Настройки соединения   | Прокси сервер<br>Использовать вышестоящий прокси сервер<br>Для подключения через вышестоящий прокси сервер<br>используются общие настройки для всех служб<br>программы - см. окно главных настроек. |      |
| Помощь                 | ОК ОТ                                                                                                    | мена |

1.7 Плагин поддерживает 4 листа фильтрации, имеющих различное назначение.

Стандартный лист. Фильтрует рекламу и рекламные сети. Лист счетчиков. Блокирует загрузку и показ счетчиков, например, LiveInternet. Лист социальных виджетов. Блокирует виджеты Facebook Connect, Like, Tweet и других социальных сервисов. Фильтр для иностранных сайтов. Данный лист фильтрации рекламы оптимизирован для использования на сайтах на разных языках (английском, немецком, испанском, японском и пр.).

Все листы фильтрации автоматически обновляются несколько раз в неделю, поддерживаются в актуальном состоянии и соответствуют реалиям рекламного рынка.

Для полноценной работы модуля достаточно установить его вместе с программой Traffic Inspector, плагин не требует обучения.